# Hands-on chaos testing with OpenText Professional Performance Engineering

Take advantage of OpenText Professional Performance Engineering for all of your chaos engineering needs. Read now for a step-by-step guide on how to get started with this integration.

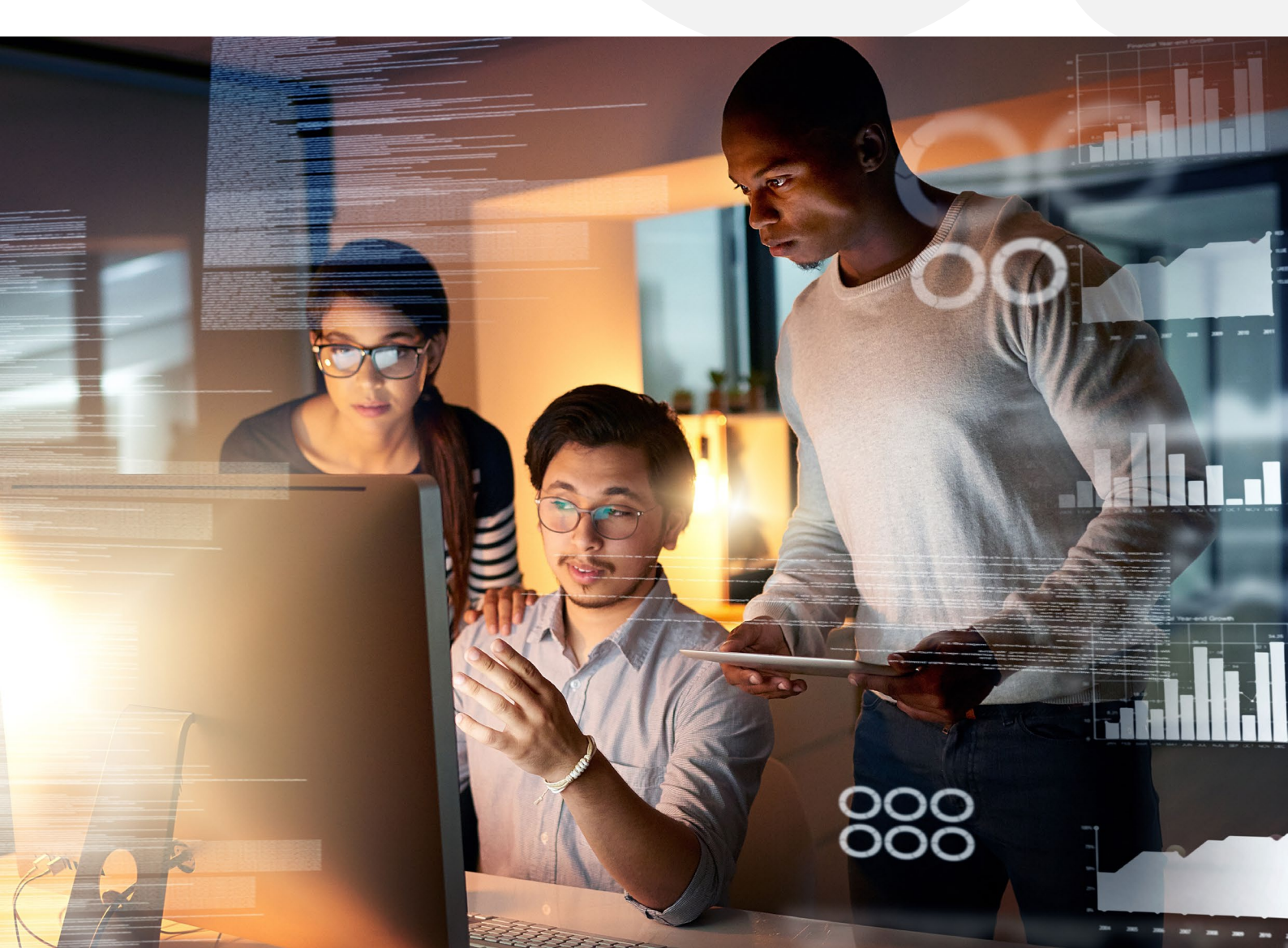

# Contents

| Getting started with OpenText Professional Performance Engineering | 3  |
|--------------------------------------------------------------------|----|
| Adding chaos testing                                               | 4  |
| Creating a Gremlin scenario for chaos testing                      | 6  |
| Performing the chaos test using controller                         | 9  |
| Test results                                                       | 12 |
| Turning chaos into confidence                                      | 13 |

A distributed services approach entails countless variables that even the most meticulous development team cannot predict. Even when each service functions perfectly in a vacuum, interactions between them can be—in a word—chaotic. So, to most effectively build infrastructure resilience against the unpredictable, test engineers developed <u>chaos engineering</u>.

This disciplined form of software engineering prioritizes the knowledge that failures are inevitable and that systems can be designed to withstand them without significantly affecting the end-user experience—even at scale. A primary component of this process is chaos testing, which simulates failures in a system so that developers can build resilience for the broadest possible array of failure scenarios.

To further explore this concept, this guide will walk through using Gremlin to add some chaos to an application and <u>OpenText<sup>™</sup> Professional Performance</u> Engineering to analyze the application's ability to handle the failures.

# Getting started with OpenText Professional Performance Engineering

To follow this tutorial, ensure that you have the following prerequisites. Additionally, note that these services are currently compatible with Windows only.

- OpenText Professional Performance Engineering (free trial available)
- Gremlin
- The OpenText<sup>™</sup> VuGen tool for simulating typical user behavior on an application
- A web application to test. This tutorial uses this <u>Spring Boot application</u>, but you can use any app to which you have the rights.

Before proceeding, follow <u>these steps</u> to install and configure Gremlin on your machine.

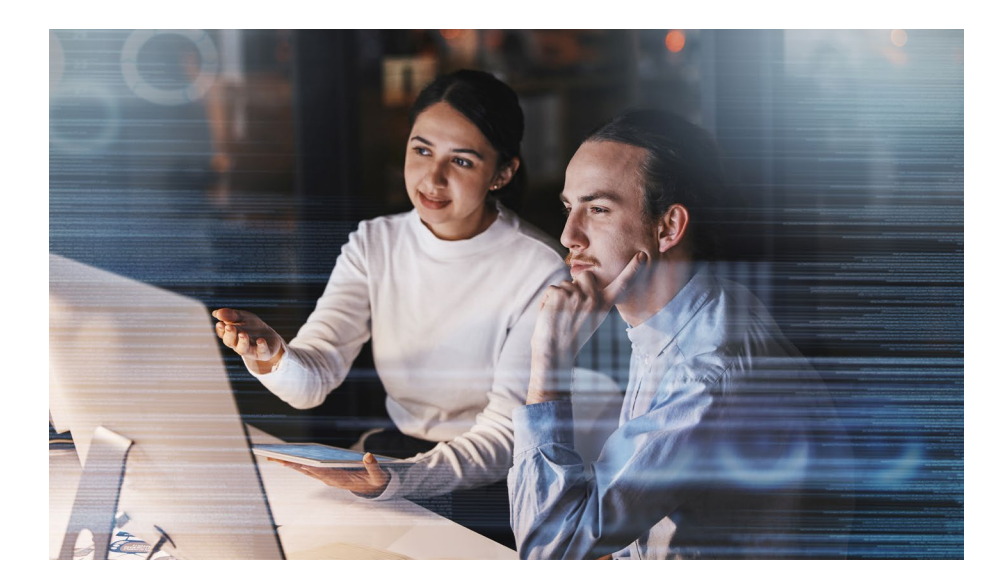

# Adding chaos testing

#### Setting environment for chaos testing

To get started, you'll need to enable OpenText Professional Performance Engineering to simulate virtual users using the OpenText Professional Performance Engineering VuGen (Virtual User Generator) script.

Open the VuGen App on your Windows system. Click the + symbol at the upper-left corner and select the Add New Script option.

| * • + •<br>Solution Explorer • # # ? | < Start Page ×           |                                           |                                                                                                    |                                                                              |
|--------------------------------------|--------------------------|-------------------------------------------|----------------------------------------------------------------------------------------------------|------------------------------------------------------------------------------|
|                                      | RECENT ACTIVITY          | WHAT'S NEW                                | LEARN MO                                                                                                    | RE                                                                           |
|                                      | Chaostest 5/9/2022 Local | LoadRunner<br>Professional<br>& Protocols | What's new in the 2022 release<br>- Windows 11 support<br>- New Kaka precoci (replay only)<br>- Choos fording with Greenin events<br>- Jana 17 support<br>- Criticx Workspace 2109 support (replay only) | LoadRunner<br>Beveloper<br>& Devvlob<br>>>>>>>>>>>>>>>>>>>>>>>>>>>>>>>>>>>>> |
|                                      |                          | ക                                         | C 1/2 > READ MORE                                                                                                    | చి                                                                           |
|                                      | & හි හි in f €.          | LoadRunner                                | What's new in the 2022 release                                                                                                    | LoadRunner Professional video                                                |
|                                      | Output                   | Options   *                               | н.<br>Н                                                                                                    | * 3                                                                          |
|                                      |                          |                                           |                                                                                                    |                                                                              |

From the **Create a New Script** window, select the **Single Protocol** option under the **Category**: tab at the far left.

Then, under Protocol:, select the Web - HTTP/HTML option.

Next, provide the name and location of your script. Your screen should look similar to this:

| Category:        | Protocol:           |                         | Filter:                     | E 8=                        |
|------------------|---------------------|-------------------------|-----------------------------|-----------------------------|
| ✓ VuGen          | 3C                  |                         | SAP - Web                   | 💏 TruClient - Native Mobile |
| Single Pro       | cle - 2 Tie         | PL                      | 🔽 SAP GUI                   | TruClient - Web             |
| Multiple F       | rotocols<br>d IoT   |                         | 😪 Siebel - Web              | Tuxedo                      |
| Popular          | :le NCA             |                         | SMP (SAP Mobile Platform)   | S Web - HTTP/HTML           |
| Recent           | '3 (Post (          | Office Protocol)        | SMTP (Simple Mail Protocol) | 🗞 Web Services              |
|                  | (Remote             | e Desktop Protocol)     | PCoIP Teradici PCoIP        |                             |
|                  | (Remote             | e Terminal Emulator)    | TruClient - Mobile Web      |                             |
| Script Name:     | WebHttpHtml1        |                         |                             |                             |
| ocation:         | E:\Winter 2022\Ex   | tra\Chaos Testing       |                             |                             |
| Solution Name:   | Enter a solution na | ame or leave blank to c | reate an untitled solution  | Create folder for solution  |
| Solution Target: |                     |                         |                             |                             |

Once you've filled in the required fields, click the **Create** button.

If the application doesn't do so automatically, use the **Solutions Explorer** pane to navigate to **Chaos Test > Actions**. Then, double-click on **Action** to add the code below. Note that the specified URL is for the localhost, as this is where the demo web application is hosted.

```
Action()
{
Ir_start_transaction("01_HomePage");
// Replace the URL with your server IP address
web_custom_request("web_custom_request",
"URL=http://127.0.0.1:8080/",
"Method=GET",
"TargetFrame=",
"Resource=0",
"Referer=",
"Body=",
LAST);
```

Ir\_end\_transaction("01\_HomePage", LR\_AUTO);
return 0;
}

Your VuGen window should now look similar to this:

| File     | Edit                                                                                                    | View      | Search | Desi                                                                                                    | 3u                            | Record                                                                                   | Replay                                      | Tools                                                       | Integration                                                                 | is Windo       | w He        | elp       |    |          |               |             |            |     |       | 7     | 8 | ×  |
|----------|----------------------------------------------------------------------------------------------------|-----------|--------|----------------------------------------------------------------------------------------------------|-------------------------------|------------------------------------------------------------------------------------------|---------------------------------------------|-------------------------------------------------------------|-----------------------------------------------------------------------------|----------------|-------------|-----------|----|----------|---------------|-------------|------------|-----|-------|-------|---|----|
| *-       | +~ 8                                                                                                    | 1~        | 6 A    | ា                                                                                                    | Q                             | •                                                                                        | 0                                           | a                                                           | Þ 20                                                                        | esign Studio   | 12          | Ø         | QI |          |               |             |            |     |       |       |   |    |
| Solution | Explorer                                                                                                    |           | * 0 ×  | Chao                                                                                                    | e Taet ·                      | Action c                                                                                 | ×                                           |                                                             |                                                                             |                |             |           |    |          |               |             |            |     |       |       |   |    |
|          | tion Untitled<br>Notare Test Web<br>& Actions<br>& waver, index<br>& waver, and<br>& waver, and<br>& States Flees<br>Deata Flees<br>Deata Flees<br>Parameters<br>Recording Recording Recording Recording Recording Record<br>Recording Record Record | ib - HTTF | PHTML] | 2 1<br>2 3<br>3 4<br>5 6<br>7 7<br>8<br>9 9<br>10<br>11<br>12<br>13<br>14<br>15<br>16<br>17<br>17<br>17<br>17<br>17<br>17<br>18<br>19<br>19<br>19<br>10<br>11<br>11<br>12<br>13<br>14<br>15<br>16<br>10<br>10<br>10<br>10<br>10<br>10<br>10<br>10<br>10<br>10 | - Act                         | ion()<br>Ir///<br>///<br>web_cus<br>'Me<br>'Ta<br>'Re<br>'Bo<br>LAS<br>Ir_end_<br>return | <pre>start_tran Replace th tom_reques</pre> | saction("4<br>e URL with<br>t("web_cur<br>t("web_cur<br>z.e | 03_HomePage")<br>h yoar server<br>ston_request"<br>£8882",<br>¢Page", LR_AU | IP address     |             |           |    |          |               |             |            |     |       |       |   |    |
|          |                                                                                                    |           |        | Output                                                                                                    |                               |                                                                                          |                                             |                                                             |                                                                             |                |             |           |    |          |               |             |            |     |       |       |   | а× |
|          |                                                                                                    |           |        | Replay                                                                                                    |                               | ~                                                                                        |                                             |                                                             | o Q Search                                                                  |                | Op          | tions   + | 64 |          |               |             |            |     |       |       |   |    |
|          |                                                                                                    |           |        | E Repl<br>Linuting<br>Vuser                                                                                                    | ay status<br>neccio<br>Termin | passed \                                                                                 | ñew summar<br>enu .                         | Started at:                                                 | 5/9/2022 4:59:42                                                            | PM Elapsed tin | ne: 00:00:0 | 02        |    |          |               |             |            |     |       |       |   |    |
| Solution | Explorer S                                                                                                    | tep Navig | gator  | Output                                                                                                    | Task                          | Errors                                                                                   | Runtime                                     | Data                                                        |                                                                             |                |             |           |    |          |               |             |            |     |       |       |   |    |
| Ready    |                                                                                                    |           |        |                                                                                                    |                               |                                                                                          |                                             |                                                             |                                                                             |                |             |           |    | S Replay | status passec | Script part | ing succee | fed | ln 17 | col 1 |   |    |

The OpenText Professional Performance Engineering script above simulates a user-sent GET request to the specified URL.

Click the  $\triangleright$  (Run) button on the toolbar to check whether the script runs without errors. If it runs successfully, VuGen will open a Summary tab similar to that in the following image. Otherwise, it will prompt you to resolve any discovered errors.

| File Edit View Search            | Design Record Replay Tools Integrations Window Help                                                                                                    | - ø ×                                                    |
|----------------------------------|----------------------------------------------------------------------------------------------------|----------------------------------------------------------|
| *- +- 🗈- +                       | • 🗗 😼 💿 🚺 み Þ 🖾 Désign Studio 📜 🔯 🍳                                                                                                    |                                                          |
| Solution Explorer • # X          | ChaosTest : Replay Summary × ChaosTest : Action.c                                                                                                    | 8                                                        |
|                                  | Script Name: Chaos Test<br>Sorge passed<br>Expeed time: 00 00 00 728 hh mm ss ms Started at: 580/002 5 18 37 PM<br>Ended at: 580/002 5 18 37 PM                                                                                                    | Save MAR File Export to PDF                              |
|                                  | For additional details, enable the collection of replay statistics.<br>Choose:<br>Tools > Cystons > Scripting > Replay (solect "Collect replay statistics")                                                                                                    |                                                          |
|                                  | These statistics include transaction breaktionn information, connections, and various HTTP-related items. New E, Soalburg the option may affect the register performance. For additional network traffic details, enable the generation of W insights Report. Choose |                                                          |
|                                  | Output                                                                                                    | - 0 ×                                                    |
|                                  | Replay V X 🖂 V Locate Q. Search term 0 0 O Options V 🖬                                                                                                    |                                                          |
|                                  | Replay status passed Vew summary Stanted at 59/2022 5:18:37 PM Elapsed time: 00:00 00 Uniting Section 1995Emil.<br>Vuser Terminated.                                                                                                    |                                                          |
| Solution Explorer Step Navigator | Output Tasks Errors Runtime Data                                                                                                    |                                                          |
|                                  |                                                                                                    | Replay status passed Script parsing succeeded In 0 col 0 |

You've now successfully created a script that enables OpenText Professional Performance Engineering to simulate virtual users.

# Creating a Gremlin scenario for chaos testing

Next, for this demonstration, you'll create two attacks:

- A CPU attack to assess how the hosted web application performs when it uses nearly all available CPU resources.
- A latency attack to test the application's responsiveness over varying network conditions.

Once you've finished signing up for Gremlin, you need to create a team. This will help you access the Gremlin scenario using its Team ID and API key.

Note that you can view the installation <u>documentation</u> to ensure that you've properly configured the application for Windows.

Now, click on **Dashboard** from the left-hand sidebar. Then, click the **Create Scenario** button to begin creating a chaos testing scenario.

| ad)Grendin X 🛨                                       |                                                                                                    |                                                                                                    |                                                                                                    |                                                                                                    |                                                                                                    |                                                                                                    |                                                                                                    |                                                                                                    |
|------------------------------------------------------|----------------------------------------------------------------------------------------------------|----------------------------------------------------------------------------------------------------|----------------------------------------------------------------------------------------------------|----------------------------------------------------------------------------------------------------|----------------------------------------------------------------------------------------------------|----------------------------------------------------------------------------------------------------|----------------------------------------------------------------------------------------------------|----------------------------------------------------------------------------------------------------|
| i app.gremlin.com/dashboard                          |                                                                                                    |                                                                                                    |                                                                                                    |                                                                                                    |                                                                                                    |                                                                                                    |                                                                                                    | 1 🖬 🔁 Guest 🕴                                                                                                    |
| Dashboard                                            |                                                                                                    |                                                                                                    |                                                                                                    |                                                                                                    |                                                                                                    |                                                                                                    | •                                                                                                    | Halt All Attacks                                                                                                    |
| Technology Stack Reading                             | ess                                                                                                    |                                                                                                    |                                                                                                    |                                                                                                    |                                                                                                    |                                                                                                    |                                                                                                    |                                                                                                    |
| Get started by addre<br>Explore each component to te | ssing common failure                                                                                                    | modes using Gremlin's I                                                                                                    | Recommended Sce                                                                                                    | narios.                                                                                                    |                                                                                                    |                                                                                                    |                                                                                                    |                                                                                                    |
| Containers<br>Orchestration                          | Cloud Compute                                                                                                    | Monitoring                                                                                                    | Messaging                                                                                                    | Databases                                                                                                    |                                                                                                    |                                                                                                    |                                                                                                    |                                                                                                    |
| $\bigcirc$                                           | R                                                                                                    | ß                                                                                                    | iii                                                                                                    |                                                                                                    |                                                                                                    |                                                                                                    |                                                                                                    |                                                                                                    |
| Never attacked                                       | Never attacked                                                                                                    | Never attacked                                                                                                    | Never attacked                                                                                                    | Never attacked                                                                                                    |                                                                                                    |                                                                                                    |                                                                                                    |                                                                                                    |
| Link your atta                                       | cks together                                                                                                    | Not sure v                                                                                                    | where to start?                                                                                                    |                                                                                                    | Quickly run an attack                                                                                                    |                                                                                                    |                                                                                                    |                                                                                                    |
| Create S                                             | icenario                                                                                                    | View Recomm                                                                                                    | nended Scenarios                                                                                                    |                                                                                                    | Create Attack                                                                                                    |                                                                                                    |                                                                                                    |                                                                                                    |
| Services                                             |                                                                                                    |                                                                                                    | Targets                                                                                                    |                                                                                                    | Previsioned SOMey                                                                                                    | VEWALL +                                                                                                    |                                                                                                    |                                                                                                    |
| Automatically dis                                    | cover your services                                                                                                    |                                                                                                    | ACTIVE fe80:75                                                                                                    | 0e:8723:1821:706b                                                                                                    |                                                                                                    | Attack                                                                                                    |                                                                                                    |                                                                                                    |
| Uncover the unknowns and wea                         | ak links in your environment. Spe                                                                                                    | nd less time matching VMs                                                                                                    |                                                                                                    |                                                                                                    |                                                                                                    |                                                                                                    |                                                                                                    |                                                                                                    |
| Enable services discovery                            |                                                                                                    |                                                                                                    |                                                                                                    |                                                                                                    |                                                                                                    |                                                                                                    |                                                                                                    |                                                                                                    |
|                                                      |                                                                                                    |                                                                                                    |                                                                                                    |                                                                                                    |                                                                                                    |                                                                                                    |                                                                                                    |                                                                                                    |
| Total Attacks Run                                    |                                                                                                    | THIS WEEK *                                                                                                    | Recent Scenarios                                                                                                    |                                                                                                    |                                                                                                    | ,                                                                                                    |                                                                                                    | Q                                                                                                    |
|                                                      | (control of the second second | for the service of the service of t | from a final definition of the second definition of the second definiti | Image: Control of the second second seco | Image: Control of the second second seco | Image: Control of the state with the state with the sta | Image: Control of Control of Cont | Contraction     Contraction        Contraction |

If you've configured your Gremlin app and teams correctly, you should be able to see the number of hosts connected to the server. The image below shows that one host is available to test the scenario on the Windows system:

| Sce                       | narios > New                                                          |                                                   |                                         |                         | Halt All Attacks |
|---------------------------|-----------------------------------------------------------------------|---------------------------------------------------|-----------------------------------------|-------------------------|------------------|
| BB<br>Dankboard           | Add a new attack<br>Define a custom attack                            | Add a recent attack<br>Recently completed attacks | Add a Status C<br>Check system rea      | Check                   |                  |
| ©<br>Services<br>Services | What do you want to attack?                                           |                                                   |                                         |                         |                  |
| Canado ana                | Hosts     Invaliable                                                  | Containers     Devailable                         | W Kubernetes                            |                         |                  |
| Afraeda                   | Choose Hosts to target<br>Specify the coverage and details for impact |                                                   |                                         |                         |                  |
| Schedules<br>E<br>Clients | Q. Narrow the number of potential largets by Target all hosts         | Expend Al                                         | BLAST RADIU<br>1 of 1<br>HOSTS TARGETED | US ()<br>HOSTS IMPACTED |                  |
| ©<br>Reports              | Operating Systems     Rindows                                         | 0                                                 |                                         |                         |                  |
| Bees<br>\$ xx<br>↓        | 2 - Course Lagre                                                      |                                                   |                                         |                         | <b>\$</b>        |

Click Add a new attack to open the Choose a Gremlin section.

Then, select the Resource radio button from the Category list and click CPU from the Attacks list.

Next, set the Length of the attack to 120 seconds and ensure that the CPU Capacity value is set to 100.

Now, select All Cores from the dropdown menu to ensure all available cores are used for testing.

| s 🐨             | cenarios > New                                                                                                    | Hait All Attacks |
|-----------------|----------------------------------------------------------------------------------------------------|------------------|
| 88<br>Daahbaard |                                                                                                    |                  |
| ©<br>terrices   | Cocces a Gamilia<br>fonci hi typer inici s v visua.                                                                                                    |                  |
| Scenarios       | Category Annaba                                                                                                    |                  |
| Garrie Days     | Resource     Test sparse faulder of larges in consumption of computing resources.     ()     ()     ()     ()     ()     ()     ()     ()     ()     ()     ()     ()     ()     ()     ()     ()     ()     ()     ()     ()     ()     ()     ()     ()     ()     ()     ()     ()     ()     ()     ()     ()     ()     ()     ()     ()     ()     ()     ()     ()     ()     ()     ()     ()     ()     ()     ()     ()     ()     ()     ()     ()     ()     ()     ()     ()     ()     ()     ()     ()     ()     ()     ()     ()     ()     ()     ()     ()     ()     ()     ()     ()     ()     ()     ()     ()     ()     ()     ()     ()     ()     ()     ()     ()     ()     ()     ()     ()     ()     ()     ()     ()     ()     ()     ()     ()     ()     ()     ()     ()     ()     ()     ()     ()     ()     ()     ()     ()     ()     ()     ()     ()     ()     ()     ()     ()     ()     ()     ()     ()     ()     ()     ()     ()     ()     ()     ()     ()     ()     ()     ()     ()     ()     ()     ()     ()     ()     ()     ()     ()     ()     ()     ()     ()     ()     ()     ()     ()     ()     ()     ()     ()     ()     ()     ()     ()     ()     ()     ()     ()     ()     ()     ()     ()     ()     ()     ()     ()     ()     ()     ()     ()     ()     ()     ()     ()     ()     ()     ()     ()     ()     ()     ()     ()     ()     ()     ()     ()     ()     ()     ()     ()     ()     ()     ()     ()     ()     ()     ()     ()     ()     ()     ()     ()     ()     ()     ()     ()     ()     ()     ()     ()     ()     ()     ()     ()     ()     ()     ()     ()     ()     ()     ()     ()     ()     ()     ()     ()     ()     ()     ()     ()     ()     ()     ()     ()     ()     ()     ()     ()     ()     ()     ()     ()     ()     ()     ()     ()     ()     ()     ()     ()     ()     ()     ()     ()     ()     ()     ()     ()     ()     ()     ()     ()     ()     ()     ()     ()     ()     ()     ()     ()     ()     ()     ()     ()     ()     ()     ()     () |                  |
| 17<br>Attacka   | Data         Deal           Instagated unexpected changes in your environment such as power outlages,<br>nob falleres, doi: 40t, or sestilation chankes.         Data           Data         Instagated unexpected changes in your environment such as power outlages,<br>unexpected unexpected outlages, and unexpected outlages, an                                                                                            |                  |
| C. Schedules    | Test sparet unveilable retwork constitutes.                                                                                                    |                  |
| ()<br>Clienta   | Minuty     Type of the strength of the strength of the st |                  |
| ©<br>Reports    | Langh The import of the attack desired 120                                                                                                    |                  |
| <br>Docs        | CPU Celastity The permitting of CPU to consider or investigation The permitting of CPU to consider or investment and and and and and and and and and and                                                                                                    |                  |
| ¢\$<br>MR       | At Cores                                                                                                    |                  |
| 6               | Consume at DRUgoes                                                                                                    |                  |
|                 | And the County Callons                                                                                                    | •                |

Finally, click the Add to Scenario button.

Your **Dashboard** should now appear similar to what's shown below:

| Scena | arios > New                                               |                                                     |                |                                               |       | Balt All Attacks |
|-------|-----------------------------------------------------------|-----------------------------------------------------|----------------|-----------------------------------------------|-------|------------------|
|       | Chaos Test                                                |                                                     |                |                                               |       |                  |
|       | Description<br>CPU and Latency attack                     |                                                     |                |                                               |       |                  |
| •     | CPU 2 minutes                                             | 100% off                                            | All Cores: Yes | CPU Capacity: 100                             |       |                  |
| (*)   | ∲ <sup>⊙</sup> Add a new attack<br>Define a custom attack | 4 Add a recent attack<br>Recently completed attacks |                | O Add a Status Check<br>Check system readness |       |                  |
| Serve | Scenario                                                  |                                                     |                | Grander API Exam                              | -pies |                  |
|       |                                                           |                                                     |                |                                               |       |                  |

You can name your scenario and add a brief description, but don't save the scenario just yet—you'll now add the latency attack.

Once again, click Add a new attack.

This time, select **Network** from the **Category** list and click **Latency** in the **Attacks** section.

Then, update the Length of the attack to 120 seconds and keep the delay at 100 **MS** (milliseconds). You can leave the rest of the fields blank or add optional details for your specific scenario.

| s > New                                                                                                    |                                                                                                    | 00 |
|----------------------------------------------------------------------------------------------------|----------------------------------------------------------------------------------------------------|----|
| State<br>Test against unexpected changes in your environmen<br>node failures, clock onit, or apprication crashes.<br>Network<br>Test against unellable network conditions. | sch a gover nutgen. Of Star 2012 All the set of subsch bit halse 37 (Sarvers et 2013) Of Star and provide set of subsch bit halse 37 (Sarvers et 2013) Of Star and Star and St |    |
|                                                                                                    | Polist Lots (maximum)     Add no system tands are experience when a periodicipal of subcond velocity     polishet are tropped or considered                                                                                                    |    |
| Length<br>The length of the attack (seconds)                                                                                                    | 120                                                                                                    |    |
| MS<br>How long to delay egress packets (millis)                                                                                                    | 100                                                                                                    |    |
| IP Addresses<br>Only inpact mills to these IP addresses<br>folder shaft har reported and and the control comp. (Later carries,                                             |                                                                                                    |    |
| Device<br>Impact truths over this national interface<br>books to fee and theods: and 1                                                                                     |                                                                                                    |    |
| Hostnames<br>Only impact by this to these had names<br>factors when the impact of a codes," Also gave an other (1) also gaving                                             |                                                                                                    |    |
| Remote Parts<br>Only impact adapting traffic to these semale parts<br>large server within (this)                                                                           | *63                                                                                                    |    |
| Local Ports<br>Only impact outgoing traffic from these local ports<br>Areas writing failed date                                                                            |                                                                                                    |    |
| Providers<br>Educated service providers to affect                                                                                                    | Service Providera 💌                                                                                                    |    |
| Tags<br>Only impact traffic to hosts running therein clients associated with<br>these tags                                                                                 | Host Tage .                                                                                                    |    |
|                                                                                                    | SHOW ADVANCED OPTIONS >                                                                                                    |    |
|                                                                                                    |                                                                                                    |    |

Once finished, click the Add to Scenario button.

Your window should now look like the image below:

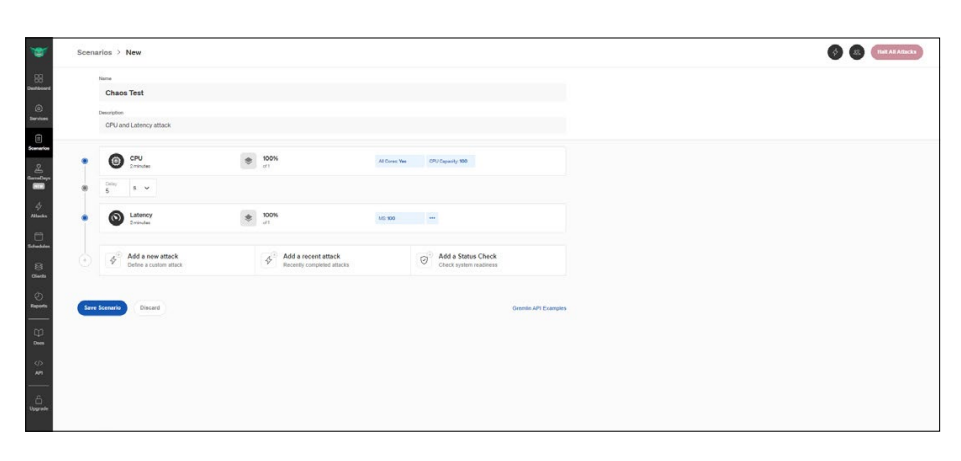

Finally, click the **Save Scenario** button. Now, when you click on the **Scenarios** button from the sidebar, you should see a section named for your created test scenario.

# Performing the chaos test using controller

Now you're ready to execute your chaos test using Controller.

When you open Controller on your Windows machine, the program will open a **New Scenario** window. Select **Manual Scenario** under **Scenario Type**.

Next, add the VuGen script created earlier. Click **+ Add Scripts** and navigate to the folder where the script is saved. Select the script file and click the **ADD** button.

| New Scenario<br>Scenario Type                                                                 |                                                                                                    | © ×          |  |
|-----------------------------------------------------------------------------------------------|----------------------------------------------------------------------------------------------------|--------------|--|
| Manual Scenario<br>Manage your load test by specifying<br>the number of virtual users to run. | Goal Oriented Scenario<br>Allow LoadRunner Controller to create a<br>scenario based on the goals you specify. |              |  |
| O By Number   By Percentage   + Add Scripts  Record Script  ALM                               | -<br>                                                                                                    | (Scripts: 1) |  |
| Script Name                                                                                   | Script Type                                                                                                   |              |  |
| ChaosTest                                                                                     | Multi Protocol                                                                                                |              |  |
|                                                                                               |                                                                                                    |              |  |
|                                                                                               |                                                                                                    |              |  |

Once you've added the script, Controller will open it, as shown in the image below:

| Scenario Scripts                                                                                                    |                                                                                 |                                               | Service Level Agreement                                                                                                    |
|----------------------------------------------------------------------------------------------------|---------------------------------------------------------------------------------|-----------------------------------------------|----------------------------------------------------------------------------------------------------|
| Sicript Name                                                                                                    | Script Path<br>2 Winner 2022 Exter(Chaos Textro)(Chaos Text                     | % Load Generators<br>100 % AllLoad Generators | Mere Control Flat X (new Cardinal Cardinal Control (Cardinal Control (Cardinal |
| Scenario Schedule                                                                                                    |                                                                                 | 10maae                                        |                                                                                                    |
| Schabe Inere Control Control C | Sule C Basic schedule<br>bottos a nues<br>NASIS<br>MASIS<br>DO DO DO (PELMA SS) |                                               | 00.02.00 00.00.00 00.04.00 00.05.00 00.06.00                                                                                                    |

You'll now need to define a few criteria in the **Global Schedule** panel at the lower-left corner of the window.

First, double-click on the **Start Vusers** section and set the **Start** value to 50 Vusers. This is the maximum value that OpenText Professional Performance Engineering Community Edition permits.

Additionally, set the **(HH: MM: SS)** parameter to 00:00:01. This represents one user logging in per second to maximize the chaos introduced into the system.

Then, click **Next** to move to the **Duration** field. Set it to 00:04:00. This means that the test will run for four minutes.

Next, navigate to the **StopVusers** field and select the **Simultaneously** radio button. This will create an event in which all users exit the app at the same time.

Finally, click the **OK** button.

You should now notice that the graph indicating Vusers versus Time has changed:

| LoadRunner Controller - Scenario1 -                                                                        | (Design(1))                          |            |                       |      |                                                                                                    |                                    |                     | - 0                            |  |
|----------------------------------------------------------------------------------------------------|--------------------------------------|------------|-----------------------|------|----------------------------------------------------------------------------------------------------|------------------------------------|---------------------|--------------------------------|--|
| e View Scenario Results Diag                                                                               | nostics Tools Help                   |            |                       |      |                                                                                                    |                                    |                     |                                |  |
| 📽 🖬 🏦 😵 🔥 🏯                                                                                                |                                      |            |                       |      |                                                                                                    |                                    |                     |                                |  |
| Scenario Scripts                                                                                           |                                      |            |                       |      | Service Level Agreement                                                                                                    |                                    |                     |                                |  |
| N 19 19 19 19 19 19 19 19 19 19 19 19 19                                                                   |                                      |            |                       |      |                                                                                                    | New BDetais /Eds XDelete PAdvanced |                     |                                |  |
| Script Name Script Path                                                                                    |                                      | *          | % Load Generators     |      |                                                                                                    | Senire Level Amagnet               |                     |                                |  |
| G Micheostest                                                                                              | Eykine 1020Ener(Chos Testrg(ChosTest | 100 %      | cAll Load Generators> | =    | Servoir over all agreement<br>Counterfly in GE Auroland and east<br>Color the New bottom to define SLA othere for your lead text |                                    |                     |                                |  |
| enario Schedule<br>X R2 G G<br>redule Name: Schedule 1<br>sodule by: @ Scenario<br>n Mode: @ Real-world sc | hedule C Basic schedule              | × 60<br>50 |                       |      |                                                                                                    |                                    |                     | Legend<br>II — Global Schedule |  |
| /bol Schedule                                                                                              |                                      |            | /                     |      |                                                                                                    |                                    |                     |                                |  |
| 🥐 🧠 🔶 👘 Total: 50 Vusers                                                                                   |                                      | 40         | /                     |      |                                                                                                    |                                    |                     | - 1                            |  |
| Action Properties                                                                                          |                                      |            |                       |      |                                                                                                    |                                    |                     |                                |  |
| Start Vusers Start 50 Vusers 1 or                                                                          | erc (00.00.01 (HH MM SS)             | § 30       | 1                     |      |                                                                                                    |                                    |                     |                                |  |
| Duration Run for 00.04.00 (HP                                                                              | (MM SS)                              |            | /                     |      |                                                                                                    |                                    |                     | i                              |  |
| Stop Vusers Stop all Vusers smult                                                                          | teneously                            | 20         |                       |      |                                                                                                    |                                    |                     |                                |  |
|                                                                                                    |                                      | 10         |                       |      |                                                                                                    |                                    |                     |                                |  |
|                                                                                                    |                                      | 00:00:0    | 00:01:00              | 00:0 | 02:00                                                                                                    | 00 00:03:00<br>Time                | 00:04:00            | 00:05:00                       |  |
| Design                                                                                                    | Run                                  |            |                       |      |                                                                                                    |                                    | Ra Auto Collete Res | uto                            |  |

Note that since you're testing for chaos, you can configure the test to ignore think time. To do so, locate the checkbox for your script under the **Scenario Scripts** section in the upper-left corner of the window. Right-click the white space near the checkbox and navigate to **Runtime Settings**. Then, in the **General** section of the new pane, click on **Think Time**. Select the radio button for **Ignore think time**.

To add the chaos scenario created in the Gremlin app, click the rightmost button directly beneath the **Scenario Schedule** header. This is the **Disruption Events** button.

| S  | cenario Sche  | dule                                         |                  |   |  |  |
|----|---------------|----------------------------------------------|------------------|---|--|--|
|    | '×∞3          | <b>Z</b>                                     |                  |   |  |  |
| Sc | hedule Name:  | Schedule 1<br>Disruption Events              |                  | • |  |  |
| Sc | hedule by:    | Scenario                                     |                  |   |  |  |
| Ru | In Mode:      | Real-world schedule                          | C Basic schedule |   |  |  |
| Gl | obal Schedule |                                              |                  |   |  |  |
| 1  | 🤣 🎭 🕈 🔸       | Total: 50 Vusers                             |                  |   |  |  |
|    | Action        | Properties                                   |                  |   |  |  |
|    | Initialize    | Initialize each Vuser just before it runs    |                  |   |  |  |
|    | Start Vusers  | Start 50 Vusers: 1 every 00:00:01 (HH:MM:SS) |                  |   |  |  |
|    | Duration      | Run for 00:04:00 (HH:MM:SS)                  |                  |   |  |  |
| ▶  | Stop Vusers   | Stop all Vusers simultaneously               |                  |   |  |  |
|    |               |                                              |                  |   |  |  |

Then, click the **+AddEvent** button and provide the API key and Team ID of the team you created in your Gremlin account.

Once you add the Team ID and API key, you'll see the created scenario as shown in the image below.

Select the event and click **ADD** button to add it to the controller scenario. Set the **Start Time** to 00:01:00. This means that the disruption event will start one minute into the scenario.

| Add Event                |              |                            |                    |                             | @ X   |
|--------------------------|--------------|----------------------------|--------------------|-----------------------------|-------|
| Type All                 |              |                            |                    |                             |       |
| API Key 24d3ab98e7f0eff5 | 9152db36689l | of7b6594e97bae81e0d03b1486 | of Team ID 0340ed- | 36cc-4a55-8340-ed36cc0a551d |       |
| Technology type          | -            | Attack Type                | - Q                |                             |       |
| Event Name               |              |                            | Туре               | Created by                  |       |
| 🗹 Chaos lest             |              | c                          | pu/latency         |                             |       |
|                          |              |                            |                    |                             |       |
|                          |              |                            |                    |                             |       |
|                          |              |                            |                    | ADD CA                      | ANCEL |

Next, click the floppy disk/save icon below the top menubar and provide a name for your saved scenario. The demonstration has kept the name as Scenario1.lrs.

Select your destination folder for the .lrs file and click Save.

Now, you can run the scenario by clicking the **Start Scenario** button toward the upper-righthand corner of the window.

OpenText Professional Performance Engineering will then produce graphs of the results and display them as shown below:

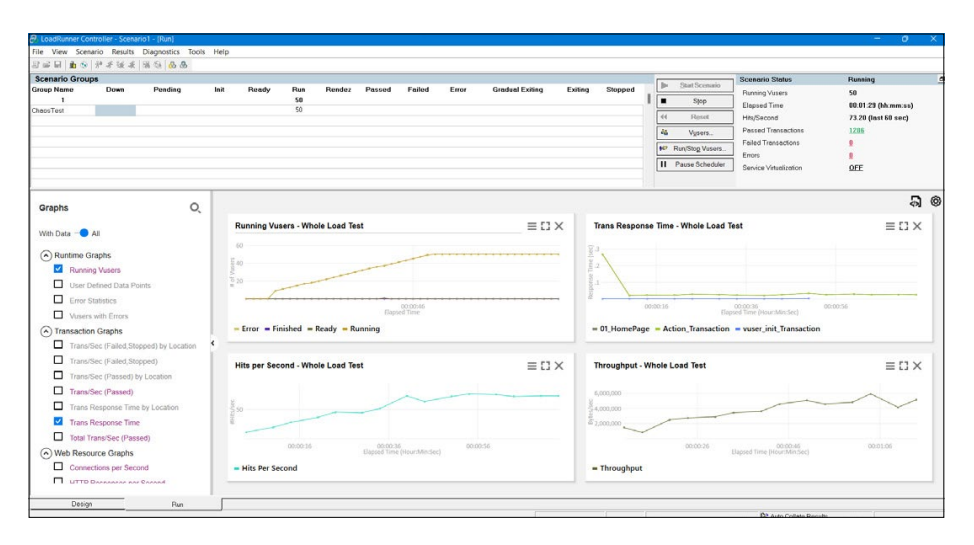

#### **Test results**

Once the scenario has finished running, click the **Reports** option from the menubar and select **Analyze Results**.

Once all the summarized results have been generated, you'll receive a pop-up to view them.

Click Yes. This will open graphs displaying Hits per Second, Throughput, Average Transaction Response Time, and several other statistics.

| 🙃 LoadRunner Analysis - Session1.Ira                                                                                                    |                                                                                                    |                                                    | - 0 X                                    |
|----------------------------------------------------------------------------------------------------|----------------------------------------------------------------------------------------------------|----------------------------------------------------|------------------------------------------|
| File Edit View Graph Reports To                                                                                                    | nols Windows Help                                                                                                    |                                                    |                                          |
| Session Explorer 4 X                                                                                                    | St. C. 1 2 C. 1 S. C. 1 S. C. 1 S. C. 1 2 C. 1 2 C. |                                                    | 4.6                                      |
| Bit     X     Image: Second state       Image: Second state     Image: Second state       Image: Second state     Image: Second state       Image: Second state     Image: Second state       Image: Second state     Image: Second state       Image: Second state     Image: Second state | 09/05/2022 21 15 04     0     4m 523     Datation     Scenario1     Scenario1          | E Fes<br>Result Name                               | User Notes 🔠 Raw D                       |
| - (+, Transaction Summary<br>- (+, Average Transaction Res)                                                                                                    | SCENARIO SCHEDULE<br>60                                                                                                    | STATISTICS                                         | an an an an an an an an an an an an an a |
|                                                                                                    | 40                                                                                                    | Maximum Running Vusers<br>Total Throughput (bytes) | ph Data                                  |
| Properties # ×                                                                                                    | 20                                                                                                    | Average Throughout (B/s)<br>Total Hits             |                                          |
| Description Summary page sh<br>Filter (Include Think Tim<br>Percentile 90                                                                                                    |                                                                                                    | Average Hits per Second Passed Transactions Ratio  |                                          |
| ine Summary Report                                                                                                    | TRANSACTIONS                                                                                                    |                                                    |                                          |
| Summary page shows the summarized<br>analysis on a single page                                                                                                    |                                                                                                    |                                                    |                                          |
| Controller Output Messages                                                                                                    |                                                                                                    |                                                    |                                          |

You can now compare the output data.

Click on the Throughput graph, then right-click on the chart.

Then, select the **Merge Graphs** option and choose the **Hits per Second** graph from the dropdown. Click **OK** to see the detailed diagram as shown in the image below.

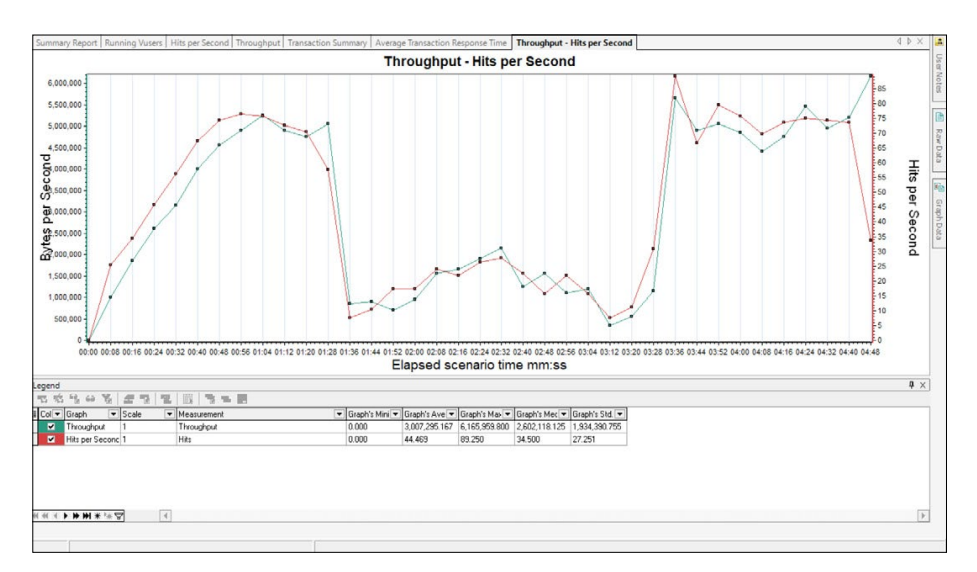

The chart indicates that for the first minute, the application was up and running with high throughput and hits. Then, after the chaos started, it dipped sharply around 01:28, seesawing dramatically over the next 90 seconds, at which point the chaos event ends.

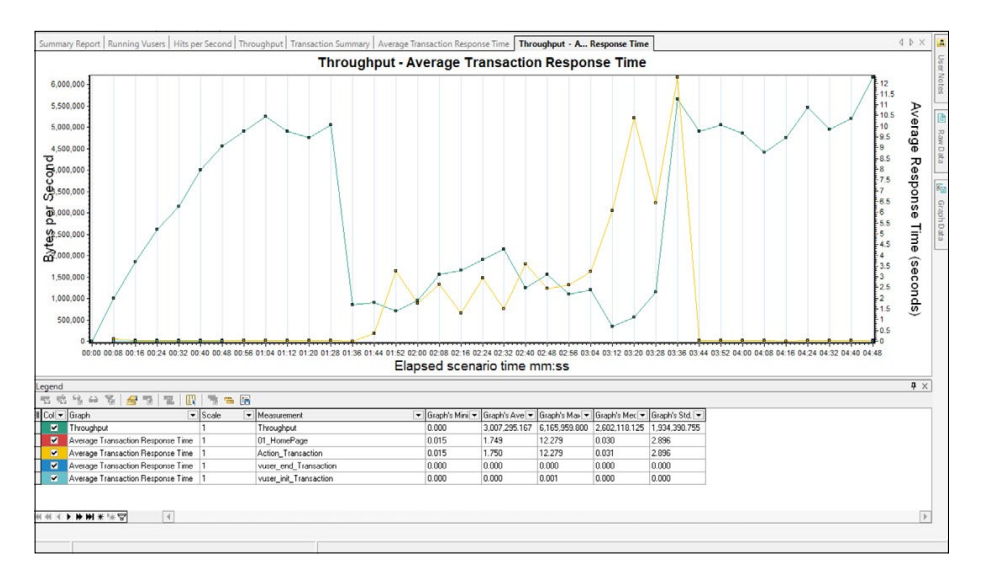

Merging **Throughput** and **Average Response Time** shows an inverse relationship between throughput and response time because of the chaos:

Your results will likely vary depending on your system configurations and scenario values. Still, the detailed analysis of how well the configured app handles the chaos is invaluable in a production environment. It can enable you to determine what triggers which failures and develop solutions to manage similar real-world events.

### Turning chaos into confidence

Chaos engineering is crucial for preventing the breakdowns of services that can eventually lead to full application failures. Now that you've experienced some of the capabilities that chaos testing can provide, you can more clearly identify ways to integrate it into your development and testing cycles. As organizations continue to shift to distributed architectures, the benefits of this engineering, testing, and analysis make the practice a principal component in building resilience within chaotic systems.

Learn more at

**OpenText Professional Performance Engineering** 

OpenText DevOps Cloud

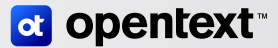